## **Configuring Zendesk**

To configure Zendesk for single sign-on through SAML, follow the steps below:

- 1. In a browser, type https://<customer>.zendesk.com and press enter.
- 2. Log on to your Zendesk account as an administrator.

| Sign in to Citrix Systems Inc                          |
|--------------------------------------------------------|
| Email                                                  |
| Password                                               |
| Stay signed in                                         |
| Sign in                                                |
| Your credentials will be sent over a secure connection |
| l am an Agent                                          |
| Forgot my password                                     |

- 3. On the **Support** page, in the left pane, click the **Admin** icon
- 4. In the **Setting** section, click **Security**.

| SETTINGS     |
|--------------|
| Account      |
| Subscription |
| Security     |
| Schedules    |
| Tickets      |

5. In the **Security** area, to enable single sign on for administrators and agents, in the **Admin& Agents** section, click **Single sign-on (SSO)**.

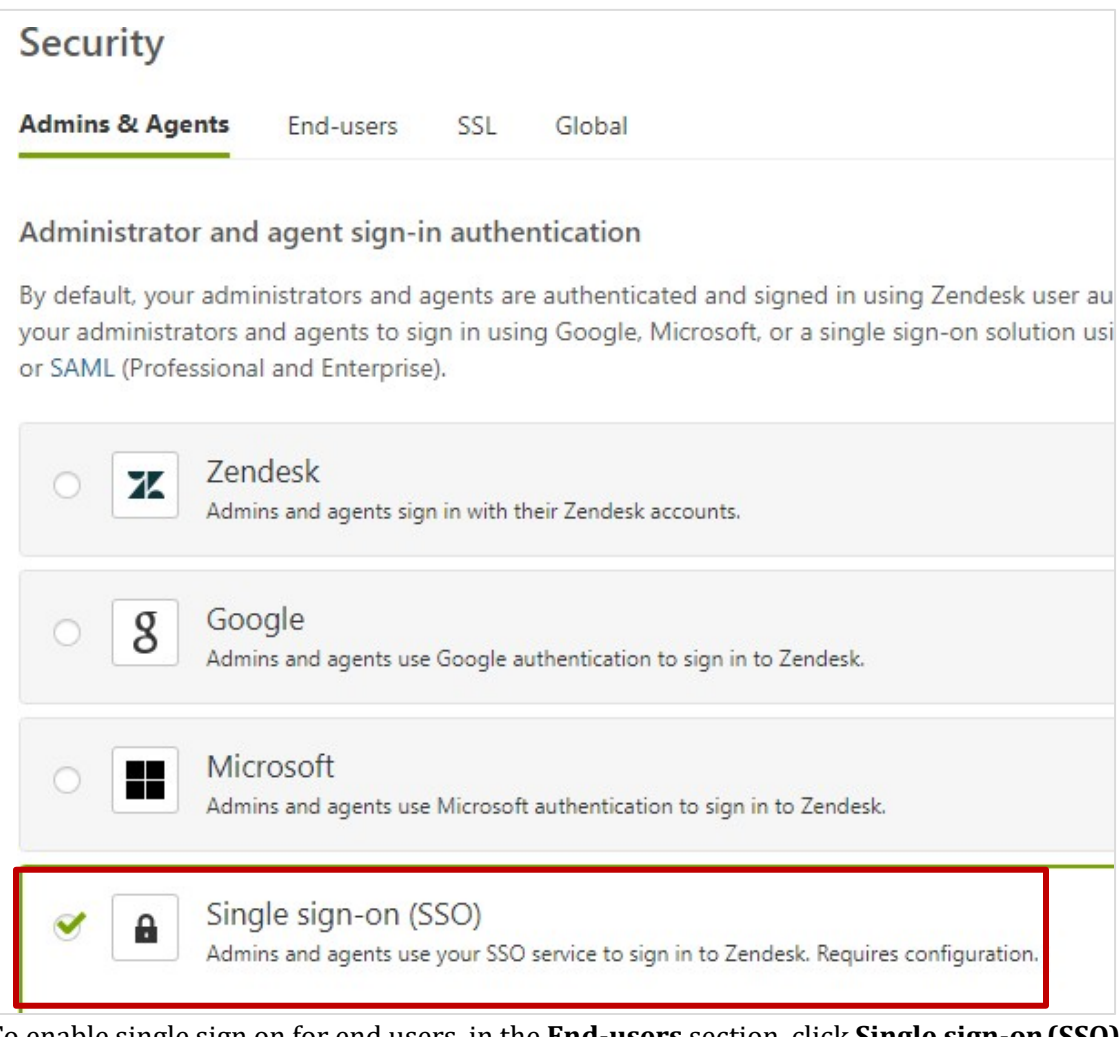

6. To enable single sign on for end users, in the **End-users** section, click **Single sign-on (SSO)**.

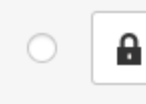

Single sign-on (SSO)

Your customers use your SSO service to sign in to Zendesk. Requires configuration.

## 7. Select the **SAML** check box.

| 9 | 0 | Single sign-on (SSO)<br>Admins and agents use your SSO service to sign in to Zendesk. Requires configuration.                                           |  |
|---|---|----------------------------------------------------------------------------------------------------|--|
| 0 | • | SAML<br>SAML is an industry standard SSO framework typically used by large enterprises for communicating identities across the<br>internet. Learn more. |  |

8. Copy the SAML SSO login URL from the Citrix Cloud wizard (**Citrix Gateway Service** > **Add a Web/SaaS App** > **Login URL**).

| SAML SSO URL* | https                                                                                 |
|---------------|---------------------------------------------------------------------------------------|
|               | This is the URL that Zendesk will invoke to redirect users to your Identity Provider. |
|               | Note that our Assertion Consumer Service (ACS) URL is https://dian-                   |
|               | etteranya mendanik menyiam menjimmili                                                 |

9. In the **Certificate fingerprint\*** box, you must paste the Certificate fingerprint.

| Certificate fingerprint* | ADDITION OF A DISCOUNT OF A DISCOUNT OF A DI |
|--------------------------|----------------------------------------------------------------------------------------------------|
|                          | The SHA256 or SHA1 (deprecated) fingerprint of the SAML certificate. Obtain this from your SAML identity provider.                                                                                                    |

- 10. Download the X509 certificate from the Citrix Cloud wizard (**Citrix Gateway Service > Add a Web/SaaS App > Certificate**).
- 11. If you want the users to redirect to a specific site after logging out, in the **Remote logout URL** box, enter the specific URL. For example: www.yourcompany.com/zendesklogout.

| Remote logout URL | https://                                                                                                    |
|-------------------|----------------------------------------------------------------------------------------------------|
|                   | This is the URL that Zendesk will redirect your users to after they sign out, e.g.<br>https://www.yourcompany.com/services/zendesk_logout.asp |

## 12. Type the IP ranges if required.

| IP ranges |                                                                                       |
|-----------|---------------------------------------------------------------------------------------|
|           | Requests from these IP ranges will always be routed via remote authentication.        |
|           | Requests from IP addresses outside these ranges will be routed to the normal sign-    |
|           | in form. To route all requests through remote authentication, leave this blank. An IP |
|           | range is in the format n.n.n, where n is a number or an asterisk (*) wild card.       |
|           | Separate multiple IP ranges with a space. Your current IP address is:                 |
|           | 115.114.191.92                                                                        |

- 13. Keep the **JSON Web Token** check box unchecked.
  - JSON Web Token
    JWT, a widely adopted open standard, provides a flexible framework for creating a custom SSO solution. Learn more.
- 14. If you don't want to necessitate the agents and administrators to enter passwords, select the **Disabled** check box.

| Passwords | Disabled                                                                                                    |
|-----------|----------------------------------------------------------------------------------------------------|
|           | Disabling passwords will prevent all agents and admins from authenticating with their Zendesk password. This includes the Zendesk API. Passwords will be permanently deleted within 24 hours. |
|           | Zendesk recommends that all users using passwords enable two-factor authentication.                                                                                                    |

## 15. Click Save.

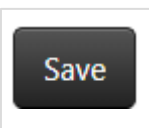

You have completed the required configuration.